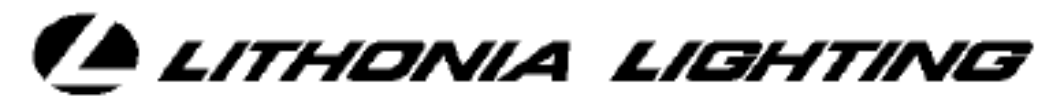

LIGHTING CONTROL SYSTEMS

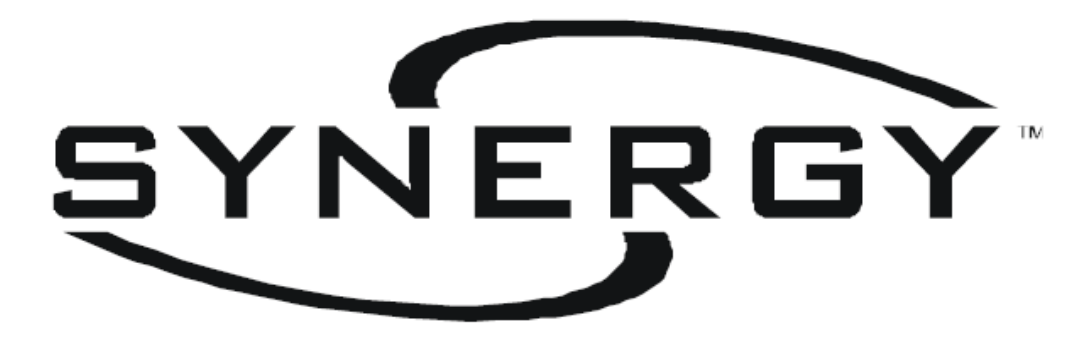

# CONFIGURATION SOFTWARE:

TELEPHONE INTERFACE MODULE Creating or changing the Phone Input numbers will require downloading the database to the lighting controllers and should be preceded by retrieving the existing database from the controllers or simply opening the existing master database file. The download or retrival can be achieved by a serial connection or by a network connection. See the Synergy Configuration Software Manual for details

## **Phone Inputs**

Phone inputs can be triggered with the addition of a Modem to the synergy controller. A controller with a voice modem will answer the phone, prompt the caller to enter a phone input number, prompt the caller to enter a level, say Thank You, and hangup. If the phone input number is valid, then the level gets applied to the group (and its members) that the phone input controls.

You may need to check the option that allows the Phone Input tab to be viewed:

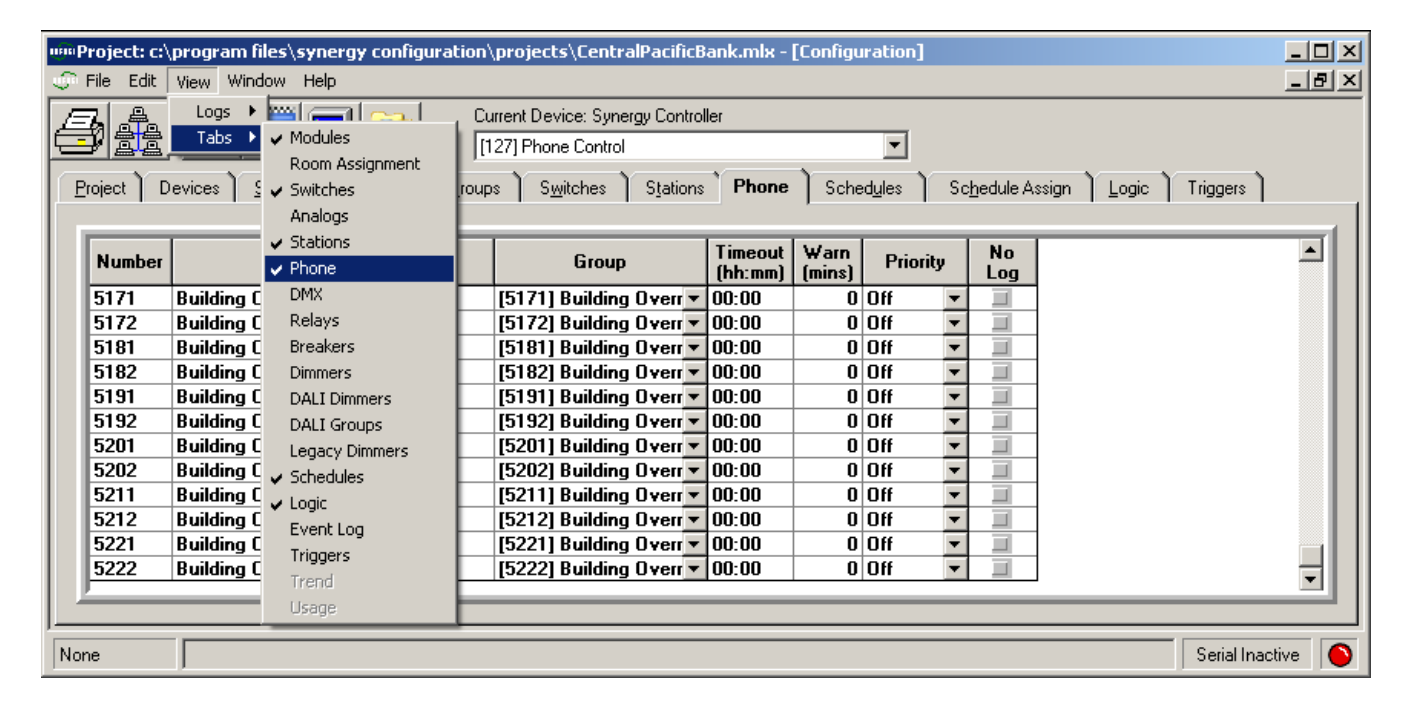

Change your Current Device to the one desired (1), and select the phone input tab (2).

| ujin)                                        | 🕬 Project: c:\program files\synergy configuration\projects\ |                                                       |                                |         |                           |                  |  |
|----------------------------------------------|-------------------------------------------------------------|-------------------------------------------------------|--------------------------------|---------|---------------------------|------------------|--|
| ÷                                            | <u>File E</u> dit                                           | <u>V</u> iew <u>W</u> indow <u>H</u> elp              |                                |         |                           | _ 8 ×            |  |
|                                              | 7.4                                                         |                                                       | irrent Device: Synergy Control | ler     |                           | (-)              |  |
|                                              | 刘豊貴                                                         |                                                       | 27] Phone Control              |         |                           | (1)              |  |
|                                              | ···· · · · · · ·                                            | · · · · · · · · · · · · · · · · · · ·                 | Yan Yar                        | 1 DL    |                           |                  |  |
| <u>                                     </u> | roject   D                                                  | evices <u>S</u> ecurity <u>M</u> odules <u>G</u> roup | is S <u>w</u> itches Stations  | Phone   | Schedules Schedule Assign | Logic   Triggers |  |
|                                              |                                                             |                                                       |                                |         |                           |                  |  |
|                                              | Number                                                      | Name                                                  | Group                          | Timeout | Winn Priority Log         |                  |  |
|                                              | 5171                                                        | Building Overrides                                    | (5171) Building Overr 💌        | 00.00   |                           |                  |  |
|                                              | 5172                                                        | Building Overrides                                    | [5172] Building Overr 🔻        | 00:00   |                           |                  |  |
|                                              | 5181                                                        | Building Overrides                                    | [5181] Building Overr 🔻        | 00:00   | 0 Off                     |                  |  |
|                                              | 5182                                                        | Building Overrides                                    | [5182] Building Overr 🔻        | 00:00   | 0 Off                     |                  |  |
|                                              | 5191                                                        | Building Overrides                                    | (5191) Building Overr 🔻        | 00:00   | 0 Off 🔽 🔪                 |                  |  |
|                                              | 5192                                                        | Building Overrides                                    | [5192] Building Overr 💌        | 00:00   | 0 Off 🔽 🔳 🔪               |                  |  |
|                                              | 5201                                                        | Building Overrides                                    | [5201] Building Overr 💌        | 00:00   | 0 Off 🔽 🔳 🔪               |                  |  |
|                                              | 5202                                                        | Building Overrides                                    | (5202) Building Overr 💌        | 00:00   | 0 Off 💌 🔳                 | III              |  |
|                                              | 5211                                                        | Building Overrides                                    | [5211] Building Overr 💌        | 00:00   | 0 Off 📃 🔳                 |                  |  |
|                                              | 5212                                                        | Building Overrides                                    | [5212] Building Overr 💌        | 00:00   | 0 Off 🗾 🔳                 |                  |  |
|                                              | 5221                                                        | Building Overrides                                    | [5221] Building Overr 💌        | 00:00   | 0 Off 📃 🔳                 | (2)              |  |
|                                              | 5222                                                        | Building Overrides                                    | [5222] Building Overr 💌        | 00:00   | 0 Off 📃 🔳                 | ·-/              |  |
|                                              |                                                             |                                                       |                                |         |                           |                  |  |
|                                              |                                                             |                                                       |                                |         |                           |                  |  |
| No                                           | ne                                                          |                                                       |                                |         |                           | Serial Inactive  |  |

#### Adding a Phone Input number

Phone input codes can range from 0000 to 9999. They can be assigned to control any group internal to the controller. The group, however, can control any output object inside of or external to the controller.

Adding phone input numbers is accomplished by using the mouse (Right Click) and choosing the Add Phone option, or by using Shift+Ins keys on the keyboard.

| uin P                                                                                                    | Project: c:\ | program files\synergy configuration | n\projects\                     |                    | [Configu       | iratio | 1]    |           |   |           |          |
|----------------------------------------------------------------------------------------------------|--------------|-------------------------------------|---------------------------------|--------------------|----------------|--------|-------|-----------|---|-----------|----------|
| 9                                                                                                    | File Edit    | View Window Help                    |                                 |                    |                |        |       |           |   |           | _ 8 ×    |
|                                                                                                    | 7            |                                     | Current Device: Synergy Control | ler                |                |        |       |           |   |           |          |
|                                                                                                    | 3 22         |                                     | [127] Phone Control             |                    |                | •      |       |           |   |           |          |
| Project Devices Security Modules Groups Switches Stations Phone Schedules Schedule Assign Logic Triggers |              |                                     |                                 |                    |                |        |       |           |   |           |          |
|                                                                                                    |              |                                     | 1                               |                    |                |        |       |           |   |           |          |
|                                                                                                    | Number       | Name                                | Group                           | Timeout<br>(hh:mm) | ₩arn<br>(mins) | Pri    | ority | No<br>Log |   |           |          |
|                                                                                                    | 5101         | Building Overrides                  | [5101] Building Overr 🔻         | 00:00              | 0              | Off    | -     |           |   |           |          |
|                                                                                                    | 5102         | Building Overrides                  | [5102] Building Overr 💌         | 00:00              | 0              | Off    | -     |           |   |           |          |
|                                                                                                    | 5111         | Building Overrides                  | [5111] Building Overr 💌         | 00:00              | 0              | Off    | -     |           |   |           |          |
|                                                                                                    | 5112         | Building Overrides                  | [5112] Building Overr           | 00:00              | 0              | Off    | -     |           |   |           |          |
|                                                                                                    | 5121         | Building Overrides                  | [5121] Building Overr 💌         | 00:00              | 0              | Off    | -     |           |   |           |          |
|                                                                                                    | 5122         | Building Overrides                  | [5122] Building Overr           | 00:00              | 0              | Off    | -     |           |   |           |          |
|                                                                                                    | 5131         | Building Overrides                  | [5131] Building Overr 💌         | 00:00              | 0              | Off    | -     |           |   |           |          |
|                                                                                                    | 51,22        | Duilding Quarridan                  | [5132] Building Overr           | 00:00              | 0              | Off    | -     |           |   |           |          |
|                                                                                                    | 514 😳        | py Ctri+C                           | [5141] Building Overr 💌         | 00:00              | 0              | Off    | -     |           |   |           |          |
|                                                                                                    | 514 Pat      | ste Ctrl+V                          | [5142] Building Overr 💌         | 00:00              | 0              | Off    | -     |           |   |           |          |
|                                                                                                    | 51! Pa:      | ste Special                         | [5151] Building Overr 💌         | 00:00              | 0              | Off    | -     |           |   |           | <b>_</b> |
| T .                                                                                                    | Ad           | d Phone Shift+Ins                   |                                 | 00.00              | -              |        |       |           | 1 |           |          |
|                                                                                                    | De           | ate Phone Shift+Del                 |                                 |                    |                |        |       |           |   |           |          |
| No                                                                                                    | ne De        |                                     |                                 |                    |                |        |       |           |   | RS232 OFF | LINE 🜔   |

This brings up a phone input number entry dialog, which accepts a single entry or a range of entries

| Add Phone Entry                                                                                    |              |  |  |  |  |  |
|----------------------------------------------------------------------------------------------------|--------------|--|--|--|--|--|
| Enter a number between 0000-9999<br>or a range of numbers.<br>For example:<br>0002 or<br>0001-0010 | OK<br>Cancel |  |  |  |  |  |
|                                                                                                    |              |  |  |  |  |  |

The Phone Input can be assigned a group that it controls. A Timeout and Warn time can also be associated with each Phone Input number, allowing the lights to be overridden only for a certain period of time. The Phone Input can control the group at a specific Priority. There is also an option to disable the logging that occurs when a Phone Input is triggered.

### Changing a Phone Input number

Sometimes it is necessary to change the phone input number. Currently, this is only possible by adding a new number, selecting the same local group as the old number, and deleting the old phone input number.

|                                                                                                    |              |                                                  | -                                            | 100                |                |           |           |                |       |
|----------------------------------------------------------------------------------------------------|--------------|--------------------------------------------------|----------------------------------------------|--------------------|----------------|-----------|-----------|----------------|-------|
| UEB                                                                                                    | Project: c:\ | program files\synergy configuration <sup>\</sup> | projects                                     | -                  | [Configu       | ration]   |           |                |       |
| ¢                                                                                                    | File Edit    | View Window Help                                 |                                              |                    |                |           |           |                | _ 8 × |
|                                                                                                    | 7. A         |                                                  | irrent Device: Synergy Control               | ler                |                |           |           |                |       |
| 토                                                                                                    |              |                                                  | 27] Phone Control                            |                    |                | •         |           |                |       |
| Project Devices Security Modules Groups Switches Stations Phone Schedules Schedule Assign Logic Triggers |              |                                                  |                                              |                    |                |           |           |                |       |
|                                                                                                    |              |                                                  |                                              |                    |                |           |           |                |       |
|                                                                                                    | Number       | Name                                             | Group                                        | Timeout<br>(hh:mm) | Warn<br>(mins) | Priority  | No<br>Log |                |       |
|                                                                                                    | 5101         | Building Overrides                               | [5101] Building Overr 🔻                      | 00:00              | 0              | Off 🗾 🔻   |           |                |       |
|                                                                                                    | 5102         | Building Overrides                               | [5102] Building Overr 🔻                      | 00:00              | 0              | Off 🗾 💌   |           |                |       |
|                                                                                                    | 5111         | Building Overrides                               | [5111] Building Overr 💌                      | 00:00              | 0              | Off 🗾 💌   |           |                |       |
|                                                                                                    | 5112         | Building Overrides                               | [5112] Building Overr 💌                      | 00:00              | 0              | Off 🗾 🔻   |           |                |       |
|                                                                                                    | 5121         | Building Overrides                               | [5121] Building Overr 💌                      | 00:00              | 0              | Off 🗾 💌   |           |                |       |
|                                                                                                    | 5122         | Building Overrides                               | [5122] Building Overr 💌                      | 00:00              | 0              | Off 🗾 🔻   |           |                |       |
|                                                                                                    | 5131         | Building Overrides                               | [5131] Building Overr 💌                      | 00:00              | 0              | Off 🗾 💌   |           |                |       |
|                                                                                                    | 5132         | Building Overrides                               | [5132] Building Overr 💌                      | 00:00              | 0              | Off 🗾 🔻   |           |                |       |
|                                                                                                    | 5141         | Building Overrides                               | [5141] Building Overr 💌                      | 00:00              | 0              | Off 🗾 💌   |           |                |       |
|                                                                                                    | 5142         | Building Overrides                               | [5142] Building Overr 💌                      | 00:00              | 0              | Off 🗾 🔻   |           |                |       |
|                                                                                                    | 5151         | Building Overrides                               | [5151] Building Overr 🔻                      | 00:00              | 0              | Off 🗾 💌   |           |                |       |
|                                                                                                    | Fara         |                                                  | [5122] Building Overi 🔺                      | 00.00              |                | <u>~"</u> |           |                |       |
|                                                                                                    |              |                                                  | [5131] Building Oven                         |                    |                |           |           |                |       |
| NL.                                                                                                    |              |                                                  | [5132] Building Over<br>[5141] Building Over |                    |                |           |           | <br>הכינים שבי |       |
|                                                                                                    | une          | J                                                | [5142] Building Over                         |                    |                |           |           | nazaz UFFI     |       |
|                                                                                                    |              |                                                  |                                              |                    |                |           |           |                |       |

Deleting phone input numbers is accomplished by using the mouse (Right Click) and selecting the Delete Phone option, or by using Shift+Ins keys on the keyboard.

| 🚥 Project: c:\program files\synergy configuration\projects\ [Configuration] |          |                         |                                                   |                    |                |            |                     |                             |              |
|-----------------------------------------------------------------------------|----------|-------------------------|---------------------------------------------------|--------------------|----------------|------------|---------------------|-----------------------------|--------------|
| ф F                                                                         | ile Edit | View Window Help        |                                                   |                    |                |            |                     |                             | _ & ×        |
|                                                                             |          |                         | Current Device: Synergy Contro                    | oller              |                |            |                     |                             |              |
| 伝教 1 1 1 1 1 1 1 1 1 1 1 1 1 1 1 1 1 1                                      |          |                         |                                                   |                    |                |            |                     |                             |              |
| En                                                                          | oject D  | evices Security Modules | <u>G</u> roups S <u>w</u> itches S <u>t</u> ation | s Phone            | ) Sche         | edules ) S | ic <u>h</u> edule A | ussign ] <u>L</u> ogic ] Ti | riggers      |
|                                                                             | Number   | Name                    | Group                                             | Timeout<br>(hh:mm) | Warn<br>(mins) | Priority   | No<br>Log           |                             |              |
|                                                                             | 5101     | Building Overrides      | (5101) Building Overr                             | 00:00              | 0              | Off        | · 🗐                 |                             |              |
|                                                                             | 5102     | Building Overrides      | [5102] Building Overr                             | 00:00              | 0              | Off        | · 🔳                 |                             |              |
|                                                                             | 5111     | Building Overrides      | [5111] Building Overr                             | 00:00              | 0              | Off        | · 📃                 |                             |              |
|                                                                             | 5112     | Building Overrides      | [5112] Building Overr                             | 00:00              | 0              | Off        | · 🔳                 |                             |              |
|                                                                             | 5121     | Building Overrides      | [5121] Building Overr                             | 00:00              | 0              | Off 💽      | · 🔳                 |                             |              |
|                                                                             | 5122     | Building Overrides      | [5122] Building Overr 🔻                           | 00:00              | 0              | Off        | · 📃                 |                             |              |
|                                                                             | 5131     | Building Overrides      | [5131] Building Overr 💌                           | 00:00              | 0              | Off        | · 📃                 |                             |              |
|                                                                             | 5132     | Ruilding Averridee      | [5132] Building Overr 💌                           | 00:00              | 0              | Off        | · 📃                 |                             |              |
| 1 1                                                                         | 514 🗠    | py Ctrl+C               | [5141] Building Overr 🔻                           | 00:00              | 0              | Off        | •                   |                             |              |
|                                                                             | 514 Pa   | ste Ctrl+V              | [5142] Building Overr 🔻                           | 00:00              | 0              | Off        | · 📃                 |                             |              |
|                                                                             | 515 Pa   | ste Special             | [5151] Building Overr 🔻                           | 00:00              | 0              | Off        | · 📃                 |                             |              |
|                                                                             |          | d Phana Chiffe Inc      |                                                   | 100.00             |                | ~~         |                     | 1                           |              |
|                                                                             | Ad       | a Phone Shirt+Ins       |                                                   |                    |                |            |                     |                             |              |
| None                                                                        | e De     | lete Phone Shift+Del    |                                                   |                    |                |            |                     | R                           | S232 OFFLINE |

## **Voice Selection**

There are a number of recorded voice options for the Synergy lighting control system. In addition to the existing options, Synergy can also utilize your own recordings, but the WAV files must be in a certain format and will need to be downloaded to the controller using a serial console (e.g. Hyperterminal) or BACnet file services.

Project: c:\program files\synergy configuration\proje Help File Edit View Windo \_ 8 × Current Device: Synergy Controller N [127] Phone Control -1 Schedules Schedule Assign Logic Triggers Modules Groups S<u>wi</u>tches Stations Phone Pro curity Network Services Timeout Warn No Priority Nu nbei Name Group (hh:mm) (mins) Log [5171] Building Overr 🔻 00:00 0 Off 5171 **Building Overrides** 0 Off **Building Overrides** [5172] Building Overr 🔻 00:00 5172 [5181] Building Overr 🔻 0 Off 5181 **Building Overrides** 00:00 Ŧ **Building Overrides** (5182) Building Overr 🔻 0 Off -5182 00:00 **Building Overrides** [5191] Building Overr 💌 00:00 0 Off 5191 Ŧ **Building Overrides** [5192] Building Overr 💌 0 Off 5192 00:00 Ŧ **Building Overrides** [5201] Building Overr 💌 00:00 D DEE 5201 Ŧ 5202 **Building Overrides** [5202] Building Overr 🔻 00:00 0 Off Ŧ 0 Off 5211 **Building Overrides** [5211] Building Overr 💌 00:00 Ŧ 5212 **Building Overrides** [5212] Building Overr 💌 00:00 0 Off Ŧ [5221] Building Overr 🔻 00:00 0 Off 5221 **Building Overrides** Ŧ 5222 **Building Overrides** [5222] Building Overr • 00:00 0 Off -None Serial Inactive

The recorded voice options are available under the Network Services button:

| This     Program   Program   Program   Program   Program   Car Event Logs   Lihoni   Time Sync   Advanced   Charge Greeting   Version   In DB   Program   BACn   Advanced   Charge Greeting   Version   In DB   Production   Production   Charge Greeting   Version   In DB   Production   Production                                                                                                    | uin Proje                                                                                                 | : c:\program files\synergy configuration\projects\[                                                                                                    |       |
|----------------------------------------------------------------------------------------------------|----------------------------------------------------------------------------------------------------|----------------------------------------------------------------------------------------------------|-------|
| Program   Retrieve   Lithoni   The Sync   Lithoni   The Sync   Lithoni   The Sync   Lithoni   The Sync   Advanced   Charge Greeting   Version   In DB   Create Config.ini   Sedect All   Other Devices Found     Charge Greeting     Status   Select All                        For data Device Config.ini Gobal Time Sync Archive Event Log Network Services Forminal Status     Select All Devices Found <b>Event Log Event Log Event Log</b> <td>🛱 File</td> <td>ervices Help</td> <td>_ 8 ×</td>                                                                                                    | 🛱 File                                                                                                    | ervices Help                                                                                                    | _ 8 × |
| BAC:n       Advanced       Change Greating       In DB         126       Restart       Create Config.in       Status         126       Restart       Create Config.in       Status         Select All       Devices       F5       Global Time Sync         Archive Event Log       Network Services       Terminal         Status       Select All       Devices Found         0ther Devices Found       522/2006 13:54 -> Logic temp file sent to device 126       Select All         0522/2006 13:54 -> Logic temp file sent to device 126       Select All       All         0522/2006 13:54 -> Logic temp file sent to device 126       Select All       All         0522/2006 13:54 -> Logic temp file sent to device 126       Select All       All         0522/2006 13:54 -> Logic temp file sent to device 126       Select All       All         0522/2006 13:54 -> Logic temp file sent to device 126       Select All       All         0522/2006 14:14 -> Segit sent to device 126       Select All       All         0522/2006 14:14 -> Device 126 reboated.       Select All       All         0522/2006 14:14 -> Device 126 reboated.       Select All       X         0522/2006 14:14 -> Device 126 reboated.       Select All       X         0522/2006 14:14 -> Device 126 reboated.       Sel                                                                                                    | Lithoni                                                                                                   | Program<br>Retrieve<br>Clear Event Logs<br>Time Sync                                                                                                    |       |
| Image: Status         Select All         Dther Devices Found         Event Log         05/22/2006 13:54 -> Logic temp file sent to device 126         05/22/2006 13:54 -> Device 125 rebooted.         05/22/2006 14:14 -> Logic the sent to device 126         05/22/2006 14:14 -> Logic temp file sent to device 126         05/22/2006 14:14 -> Logic temp file sent to device 126 | BACn<br>126                                                                                               | Upgrade Panel Code Advanced Advanced Change Greeting Create Config.ini Send Config.ini Send Config.ini Send Config.ini Send Config.ini Send Config.ini Send Config.ini Send Config.ini                                                                                                    |       |
| Event Log           05/22/2006 13:54 ->Logic temp file sent to device 126           05/22/2006 13:54 ->Device 126 rebooted.           05/22/2006 14:14 ->Looking for devices           05/22/2006 14:14 ->Script sent to device 126           05/22/2006 14:14 ->Logic file sent to device 126           05/22/2006 14:14 ->Logic file sent to device 126           05/22/2006 14:14 ->Logic file sent to device 126           05/22/2006 14:14 ->Logic temp file sent to device 126           05/22/2006 14:14 ->Logic temp file sent to device 126           05/22/2006 14:14 ->Logic temp file sent to device 126           05/22/2006 14:14 ->Logic temp file sent to device 126           05/22/2006 14:14 ->Logic temp file sent to device 126           05/22/2006 14:14 ->Logic temp file sent to device 126           05/22/2006 14:14 ->Logic temp file sent to device 126           05/22/2006 14:14 ->Logic temp file sent to device 126           05/22/2006 14:14 ->Logic temp file sent to device 126           06/01/2006 16:25 ->Looking for devices                                                                                                    | Other I                                                                                                   | Status       All       Deselect All       vices Found                                                                                                    |       |
|                                                                                                    | Event<br>05/22/<br>05/22/<br>05/22/<br>05/22/<br>05/22/<br>05/22/<br>05/22/<br>05/22/<br>05/22/<br>06/01/ | g           06 13:54>Logic temp file sent to device 126           06 13:54>Device 126 rebooted.           06 14:14>Looking for devices           06 14:14>Script sent to device 126           06 14:14>Logic file sent to device 126           06 14:14>Logic file sent to device 126           06 14:14>Logic file sent to device 126           06 14:14>Logic temp file sent to device 126           06 14:14>Logic temp file sent to device 126           06 14:14>Logic temp file sent to device 126           06 14:14>Logic temp file sent to device 126           06 14:25>Looking for devices | •     |
|                                                                                                    |                                                                                                    |                                                                                                    |       |

Selecting the Change Greeting option brings up the Telephone Interface Module (TIM) voice selection dialog. There options include a choice of male or female voice, and a short, normal, or long greeting. There is a the ability to test the voice prior to downloading it.

| 20 TIM voice selection       | ×                                                 |
|------------------------------|---------------------------------------------------|
| Gender<br>© Male<br>© Female | Greeting<br>C Short (Begin)<br>© Normal<br>C Long |
| Test                         | <u>D</u> k <u>C</u> ancel                         |